SISTEMA BIBLIOTECARIO DI ATENEO

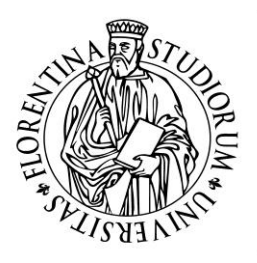

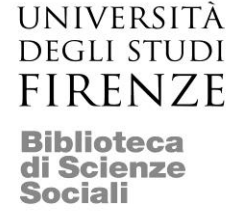

# La ricerca nelle risorse elettroniche per l'area economica - 4. Modulo

## Argomenti

- 1.1 Come si accede alle singole banche dati da OneSearch
- 1.2 Banche dati: definizioni e modalità di interrogazione
- 1.3 La ricerca in *Econlit with Full Text* e in *Scopus*

## 1.1 Come si accede alle singole banche dati da Onesearch

Da OneSearch, attraverso il percorso **Banche dati** accessibile in alto a destra, è possibile selezionare e accedere a tutte le banche dati (e anche ad altre risorse elettroniche) messe a disposizione dalle biblioteche.

Le risorse sono comunque raggiungibili anche da altri percorsi, come per esempio dal menu **Trova risorse**, a partire dal sito del Sistema bibliotecario di ateneo.

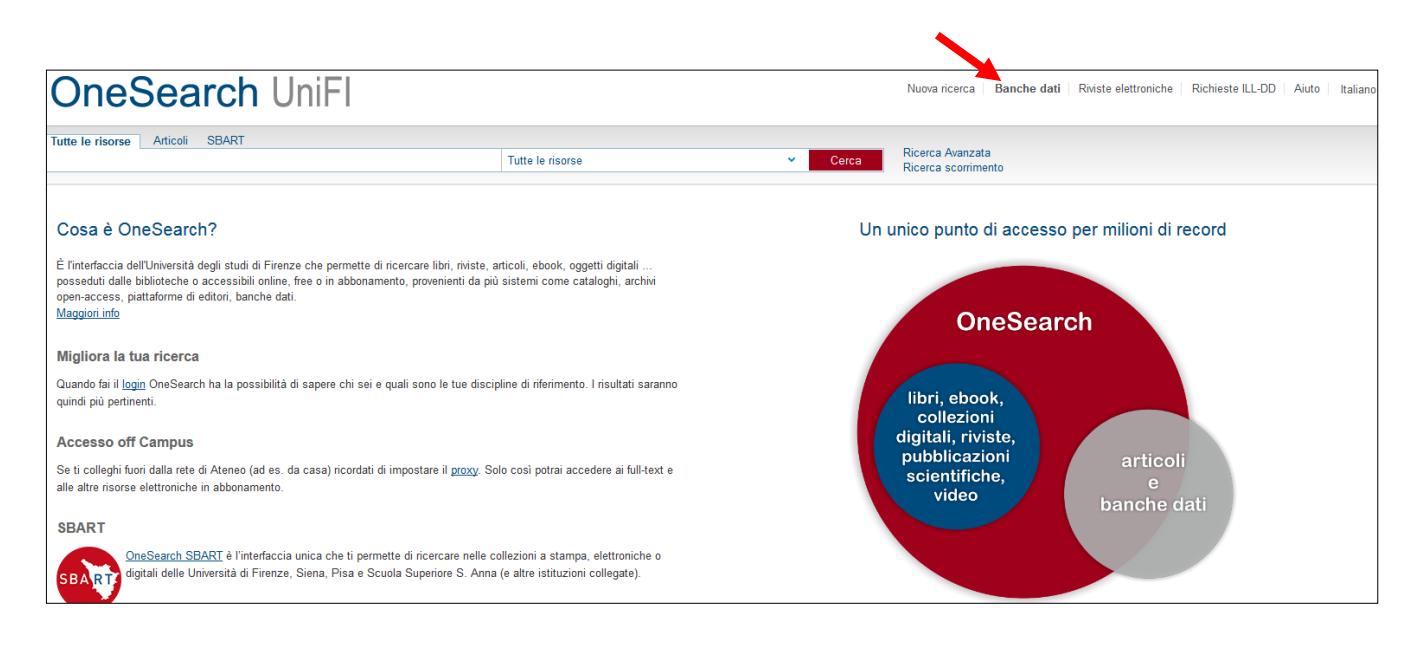

La pagina iniziale si apre sulla **maschera di ricerca** corredata dalla guida per l'utilizzo, accessibile da *Aiuto*.

E' possibile digitare il titolo della risorsa e utilizzare la funzione **Trova banche dati** per selezionare la risorsa di interesse. Per ciascun titolo sono disponibili informazioni dettagliate sui contenuti e sulla copertura cronologica.

E' inoltre possibile individuare la risorsa di proprio interesse anche utilizzando la A-Z List.

|                                                                     |                                                          |                                                          | •                                                                                                   |   |
|---------------------------------------------------------------------|----------------------------------------------------------|----------------------------------------------------------|----------------------------------------------------------------------------------------------------|---|
| Banche dati                                                         |                                                          |                                                          | Aiuto                                                                                               | x |
| Titolo banca dati: Business                                         | Source Prer Contiene 💌                                   | Tipo:                                                    |                                                                                                    |   |
| Editore:                                                            |                                                          | Categoria:                                               |                                                                                                    |   |
| Parole chiave:                                                      |                                                          | Sottocategoria:                                          | •                                                                                                   |   |
| 🗹 Includi le risorse a                                              | d accesso limitato                                       |                                                          |                                                                                                    |   |
| Trova banche dati                                                   | Annulla selezione                                        |                                                          |                                                                                                    |   |
|                                                                     |                                                          |                                                          |                                                                                                    |   |
| Tutte le risorse                                                    | Risultati(1)                                             | Le mie risorse(0)                                        |                                                                                                    |   |
| Seleziona tutto   Deseleziona ti                                    | utto                                                     |                                                          |                                                                                                    |   |
| Business Source Premier                                             |                                                          |                                                          | Nascondi informazioni                                                                               |   |
| Tipo: Index                                                         |                                                          |                                                          |                                                                                                    |   |
| Descrizione: Contiene oltre 8                                       | .800 riviste in full text e un bao                       | ckfile che parte dal 1965                                | o dal primo numero della rivista. Una caratteristica esclusiva della banca dati sono le "searchable |   |
| Business Source Premier è ut                                        | ile nella ricerca di molte disci                         | uare ricerche sulle citazi<br>bline tra cui buiness, mai | on.<br>keting, management, MIS (Management of Information Systems), accounting, finanza e owiamente |   |
| economia. Una parte consider                                        | evole di materiale proviene da                           | market research reports,                                 | industry reports, country reports, company profiles e SWOT analyses.                                |   |
| This database indexes approx                                        | imatelv 2.800 full text scholar                          | v iournals and business                                  | periodicals covering accounting, management, economics, finance, international business, and        |   |
| more. Full text is available via<br>PDF full text back to 1965 or t | HTML or PDF. HTML full text<br>he first issue published. | does not include graphic                                 | s such as pictures, graphs and charts, while PDF will include such graphics. 200 + journals have    |   |

Per accedere all'interfaccia della banca dati selezionata è sufficiente cliccare sul titolo. Nel caso vi siano particolari modalità previste per l'accesso (restrizioni, inserimento di password, etc.) queste vengono segnalate prima del collegamento.

La maschera offre altri criteri di ricerca quali **Editore** e **Parole chiave**.

Con **Parole chiave** è possibile effettuare la ricerca dei termini inseriti sia nel campo titolo che nei contenuti presenti all'interno della scheda descrittiva.

| Banche dati<br>Titolo banca dati: Contiene s<br>Editore:<br>Parole chiave: business<br>Includi le risorse ad accesso limitato | Tipo:     Categoria:     Sottocategoria: | Aiuto   🗙 |
|----------------------------------------------------------------------------------------------------|------------------------------------------|-----------|
| Trova banche dati     Annulla selezione       Tutte le risorse     Risultati(8)       Seleziona tutto     Deseleziona tutto   | Le mie risorse(0)                        |           |
| Business Source Premier                                                                                                    | Mostra informazioni                      | <b>^</b>  |
| Emerald Books (Emerald)                                                                                                    | Mostra informazioni                      |           |
| Emerald Fulltext                                                                                                    | Mostra informazioni                      |           |
| Kluwer Law Online                                                                                                    | Mostra informazioni                      | E         |
| NTIS NTIS                                                                                                    | Mostra informazioni                      |           |
| PsycINFO (EBSCO)                                                                                                    | Mostra informazioni                      |           |
| RePEc/IDEAS                                                                                                    | Mostra informazioni                      |           |
| WorldSciNet Journals                                                                                                    | Mostra informazioni                      | -         |

Per visualizzare invece la lista completa delle risorse disponibili per una specifica disciplina è sufficiente scegliere la **Categoria** di interesse.

Attualmente per l'area economica sono presenti 55 risorse documentarie.

| Banche dati<br>Titolo banca dati:<br>Editore:<br>Parole chiave:<br>Ø Includi le riso | Contiene                                | <ul> <li>Tipo:</li> <li>Categoria:</li> <li>Sottocategoria:</li> </ul> | ECONOMIA E MANAC      | > | Aiuto   ; |
|--------------------------------------------------------------------------------------|-----------------------------------------|------------------------------------------------------------------------|-----------------------|---|-----------|
| Trova banche<br>Tutte le risorse<br>Seleziona tutto   Deselezio                      | dati Annulla selezione<br>Risultati(57) | Le mie risorse(0)                                                      | ]                     |   |           |
| AGRICOLA     AIDA: analisi Informatizi                                               | zzata delle Aziende                     |                                                                        | Mostra informazioni   |   |           |
| <ul> <li>BLDS - British Library f</li> </ul>                                         | for Development Studies (IDS)           |                                                                        | Mostra informazioni   |   |           |
| Bloomberg Professiona                                                                | 1                                       |                                                                        | Mostra informazioni   |   |           |
| Business Source Prem                                                                 | ier                                     |                                                                        | Mostra informazioni   |   |           |
| Cambridge Journals On                                                                | line                                    |                                                                        | Mostra informazioni   |   |           |
| Centre for Economic Pe                                                               | erformance (Nessun accesso)             |                                                                        | Mostra informazioni   |   |           |
| Vai alla ricerca                                                                     | onomic Research                         |                                                                        | iviostra informazioni |   |           |
|                                                                                      |                                         |                                                                        |                       |   |           |

## 1.2 Banche dati: definizioni e modalità di interrogazione

Le banche dati sono archivi di dati omogenei per contenuto e per formato e sono organizzate in **record** e **campi**. I record sono le unità documentarie dove sono registrati i dati, e i campi sono le varie parti in cui questi si articolano. Ciascun campo contiene una diversa tipologia di informazioni. Le banche dati sono strutturate in modo tale da poter essere interrogate attraverso uno o più criteri.

La consultazione delle banche dati bibliografiche consente di sapere cosa è stato pubblicato nel settore oggetto della ricerca, mentre l'interrogazione dei cataloghi conduce alla localizzazione dei documenti di proprio interesse.

In base alla tipologia di contenuto possiamo distinguerle fra:

- **fattuali**, a testo pieno o primarie, quando contengono informazioni direttamente utilizzabili (es. bilanci, dati statistici, brevetti),
- **bibliografiche** o secondarie, quando permettono di individuare riferimenti bibliografici.

Seppure questi concetti generali siano ancora validi, l'evoluzione delle banche dati rende sempre meno definito il confine tra le due tipologie, soprattutto in seguito alla disponibilità crescente nelle banche dati bibliografiche di documenti in full text.

La **ricerca** avviene generalmente in tre modalità:

- **searching**, ossia l'immissione di uno o più termini in uno o più canali della maschera di ricerca. Normalmente sono presenti i campi autore, titolo, soggetto, abstract etc., ma è sempre disponibile un campo per la ricerca libera.
- **browsing**, ossia l'avvio di una ricerca senza immissione di dati ma attraverso lo scorrimento di una lista e la selezione della chiave di ricerca da questa
- **surfing**, ossia la navigazione a partire da un documento recuperato verso altri a questo correlati, senza tornare alla maschera di ricerca

Nel formulare la ricerca possono essere utilizzati i principali **operatori booleani**:

| AND | (e, anche)  | <b>&gt;</b> | sviluppo AND sostenibilità              |
|-----|-------------|-------------|-----------------------------------------|
| OR  | (o, oppure) | →           | precarietà <mark>OR</mark> flessibilità |
| ΝΟΤ | (non)       | →           | impresa <mark>NOT</mark> piccola        |

Nella maggior parte dei casi consentono l'uso di **caratteri speciali** quali:

- \* l'asterisco per ricercare termini con radice comune:
   economi\* → economist, economics, economiche
- ? il punto interrogativo per il mascheramento cioè per sostituire un solo carattere impres?→ impresa, imprese
- apici per effettuare una ricerca che restituisca nell'ordine in cui le parole sono state digitate → "la teoria degli incentivi"

In alcune banche dati è previsto anche l'uso di **operatori di prossimità** per specificare le posizioni relative fra le parole in un documento (come NEAR  $\rightarrow$  sviluppo NEAR economico (per ricercare parole vicine tra loro, indipendentemente dall'ordine in cui sono state digitate).

I risultati delle ricerche consistono generalmente in una lista di record presentata in una nuova visualizzazione oppure insieme alla maschera di ricerca; dalla lista si può poi accedere ai singoli documenti.

Generalmente è possibile scegliere il criterio di ordinamento dei risultati. Spesso di default è in ordine decrescente di data, ma può essere anche per autore, per titolo o per rilevanza, in base a quante volte il termine di ricerca compare nel record. I record possono essere visualizzati in formato breve oppure completo.

Nel caso di risultati numericamente consistenti e solo in parte pertinenti (**rumore**) si prevede la possibilità di raffinare la ricerca ossia di introdurre ulteriori criteri o filtri per ottenere risultati più precisi, ridotti nel numero e più pertinenti.

Si parla di **repackaging** per riferirsi alle diverse funzioni di personalizzazione e riorganizzazione dei risultati che molte banche dati mettono a disposizione, come ad esempio la selezione da lista o la memorizzazione dei percorsi della ricerca che sono stati fatti (*search history*), strumento utile per ricordare le strategie di ricerca effettuate.

I risultati possono essere esportati con modalità variabili nelle diverse banche dati. E' comunque sempre consentito il **salvataggio** e la **stampa**, talvolta è possibile l'invio dei risultati via **email** e la loro condivisione nei *social network*.

Inoltre da numerose banche dati è ora possibile utilizzare direttamente i principali **software di Reference Management**, programmi che consentono di esportare, archiviare e gestire i dati contenuti nei record bibliografici al fine dell'elaborazione delle relative citazioni bibliografiche e della bibliografia.

Normalmente le maschere d'interrogazione delle banche dati sono corredate da un **help** in linea, e/o da **FAQ**. Per ogni dubbio è bene utilizzarli, in quanto possono offrire suggerimenti e indicazioni utili.

## **1.3** La ricerca in Econlit with Full Text e in Scopus

#### **Econlit with Full Text**

E' il database prodotto dall'American Economic Association e rappresenta la principale fonte nel campo della letteratura economica а livello internazionale. Utilizza il sistema di classificazione e il thesaurus del Journal of Economic Literature (JEL). Contiene oltre 1.100.000 di record di grande interesse per i vari settori dell'economia a partire dal 1886. Fornisce riferimenti bibliografici di articoli tratti da periodici, libri, recensioni di libri, working papers, tesi. Offre l'accesso al full text di circa 680 periodici.

Il nostro abbonamento consente esclusivamente 4 accessi simultanei.

#### Le principali funzioni

Una volta collegati, è possibile registrarsi e creare un' area di lavoro personalizzata a partire dal link **Accedi**, in alto a destra. L'utente registrato può infatti:

- personalizzare l'interfaccia e salvare le proprie impostazioni
- salvare e recuperare la cronologia delle proprie ricerche in cartelle permanenti
- condividere i risultati delle proprie ricerche con altri
- creare avvisi e-mail e RSS feed di aggiornamento.

Sempre dalla barra in alto a destra si segnalano le funzioni:

- **Cartella** per utilizzare la cartella temporanea dove salvare i risultati delle proprie ricerche
- Guida per visualizzare la guida completa all'uso della banca dati
- **Lingue** per modificare la lingua dell'interfaccia.

La banca dati offre la modalità **Ricerca di base e Ricerca avanzata**. In ambedue la ricerca si effettua immettendo uno o più termini, che possono essere combinati fra loro tramite gli **operatori booleani (AND, OR, NOT)**.

La banca dati riconosce inoltre l'uso dei seguenti **caratteri jolly**:

? per sostituire un solo carattere (*esempio ne*?t  $\rightarrow$  *neat, next, next*)

*#* per recuperare più varianti linguistiche (esempio:  $col#r \rightarrow color$ , colour)

\* per indicare termini con una stessa radice (esempio: comp\*  $\rightarrow$  computer, computing)

La maschera di ricerca offre la possibilità di selezionare fra un'ampia offerta il campo dove effettuare la ricerca: in tutto il testo, nell'abstract, nell'istituzione di afferenza, nel campo autore, nel campo titolo, nel titolo della fonte etc.

| Nuova ricerca | Pubblicazioni in testo completo Riferime                                                                                                    | ti citati Immagini Altro •                                                                                                    | Accedi | 🚄 Cartella | Preferenze | Lir |
|---------------|----------------------------------------------------------------------------------------------------|----------------------------------------------------------------------------------------------------|--------|------------|------------|-----|
|               | Stai cercando: EconLit with Full Text   Scegli datab                                                                                                    | S9                                                                                                    |        |            |            | UNI |
| FBSCOhost     |                                                                                                    | Seleziona un campo ( 👻 Cerca Cancella ?                                                                                                    |        |            |            |     |
| EBSCOMOSI     |                                                                                                    | Seleziona un campo (facoltativo)                                                                                                    |        |            |            |     |
|               |                                                                                                    | TX Tutto il testo                                                                                                    |        |            |            |     |
|               | AND -                                                                                                    | AB Riassunto                                                                                                    |        |            |            |     |
|               | Ricerca di base Ricerca avanzata Cronologia di                                                                                                    | AF Affiliazione autore                                                                                                    |        |            |            |     |
|               |                                                                                                    | AU Autore                                                                                                    |        |            |            |     |
| Onsigni       |                                                                                                    | BA Book Author                                                                                                    |        |            |            |     |
| Opzioni       | di ricerca                                                                                                    | SU Subjects                                                                                                    |        |            |            |     |
|               |                                                                                                    | CC Classification Code                                                                                                    |        |            |            |     |
| Moda          | alità di ricerca e espansori                                                                                                    | ED Editor                                                                                                    |        |            |            |     |
| Mod.          | alità forca (?)<br>Booleano/frase<br>Trova tutti i termini della ricerca<br>Trova qualsiasi termine della ricerca<br>Ricerca SmartText <u>Sucqerimento</u> | FS Fsstschrift     Applica parole correlate       GE Geographic Descriptors     Image: Cerca anche nel testo completo degli articoli       LA Language     Cerca anche nel testo completo degli articoli       NP Named Person     Image: Cerca anche nel testo completo degli articoli       SD Fonte     SO Fonte |        |            |            |     |
| Limita        | a i risultati                                                                                                    | SP Start Page                                                                                                    |        |            |            |     |
| Test          | o completo                                                                                                    | VI Volume Riferimenti disponibili                                                                                                    |        |            |            |     |
|               |                                                                                                    | IP Journal Issue                                                                                                    |        |            |            |     |
| Publ          | blicazioni accademiche (riviste da esperti)                                                                                                    | Ti Titolo Iibro recensito                                                                                                    |        |            |            |     |
|               |                                                                                                    | RT Reviewed Book                                                                                                    |        |            |            |     |
| Data          | a di pubblicazione                                                                                                    | DI Digital Object Identifier Tipo di pubblicazione                                                                                                    |        |            |            |     |
| Mes           | se 🔻 Anno: – Mese 💌 Anno:                                                                                                    | IS ISSN Tutto                                                                                                    |        |            |            |     |
|               |                                                                                                    | BOOK<br>Book Review                                                                                                    |        |            |            |     |
|               |                                                                                                    | Collective Volume Article                                                                                                    |        |            |            | -   |
| Desc          | crittore geografico                                                                                                    | Regione geografica                                                                                                    |        |            |            |     |
|               |                                                                                                    | Tutto                                                                                                    |        |            |            |     |
|               |                                                                                                    | Amca<br>Antarctica                                                                                                    |        |            |            |     |

Nella parte inferiore dell'interfaccia sono a disposizione numerose **Opzioni di ricerca**:

- Modalità di ricerca e espansori: con le opzioni per ampliare la propria impostazione di ricerca (uso degli operatori booleani, SmartText Searching, l'estensione della ricerca con l'uso di termini correlati, l'estensione della ricerca nel testo dei documenti).
- **Limita i risultati** per circoscrivere la ricerca ai soli documenti disponibili in full text, oppure a quelli pubblicati in un dato periodo o di una specifica tipologia.

#### Esempio

*Cerco documentazione sullo sviluppo del turismo nelle zone vitivinicole. A partire dalla maschera della Ricerca avanzata :* 

- <sup>°</sup> inserire il termine wine nel campo (Ab riassunto)
- ° utilizzare l'operatore AND
- ° digitare il termine tourism nel campo (Ab riassunto).

| Nuova ricerca Pu                                                                                                  | blicazioni in testo completo Riferime                                                                                 | enti citati Immagini                                                                                                    | Altro •                                                                        |                                                                                                    |                                                                                                  |                                                                                  |                                                          |                                                               | 🖶 Cartella               | Preferenze | Lingue 🔹                                                             | Guida                                   | Esci         |
|----------------------------------------------------------------------------------------------------|----------------------------------------------------------------------------------------------------|----------------------------------------------------------------------------------------------------|--------------------------------------------------------------------------------|----------------------------------------------------------------------------------------------------|--------------------------------------------------------------------------------------------------|----------------------------------------------------------------------------------|----------------------------------------------------------|---------------------------------------------------------------|--------------------------|------------|----------------------------------------------------------------------|-----------------------------------------|--------------|
| EBSCOhost AN<br>Rice                                                                                              | ercando: EconLit with full fext Scould date<br>e<br>e<br>for tourism<br>e<br>ca di base Ricerca avanzata Cronologia n | AB Riassunto<br>AB Riassunto<br>Seleziona un campo ( +<br>icerche )                                                                                                    | Derca                                                                          | Cancella                                                                                                    |                                                                                                  |                                                                                  |                                                          | _                                                             |                          |            | UNIVERSITA'                                                          | DEGLI STUE<br>Fire                      | )I DI<br>NZE |
| <ul> <li>Filtra risultati</li> <li>Ricerca attuale</li> <li>Booleano/frase:</li> <li>AB wine AND AB to</li> </ul> | Ism Risultati della ri<br>Risultati della ri<br>1.<br>Pubblicazione<br>accademica<br>Magneus<br>Mostra ti             | cerca: 1 - 20 di 54<br>omic Valuation of Cl<br>Paulo A. L. D.; Loureiro, Maria<br>ntti: Food; Beverages; Cosmi<br>ness; Climate; Natural Disa<br>utto 7 immagini                                                                                                    | limate-Char<br>a L.; Agricultural I<br>etics; Tobacco; V<br>isters and Their I | <b>nge-Induced Viner</b><br>Economics, July 2016, v. 4:<br>Wine and Spirits : Sports, G<br>Management, Global Warm | ry Landscape Im<br>47, iss. 4, pp. 365-74<br>Gambling, Restaurants;<br>rming ; Tourism: Industry | <b>pacts on Tourism</b><br>Recreation; Tourism ; Ag<br>y Studies ; Tourism and D | Rilevanza -<br>Flows in<br>ricultural Mark<br>evelopment | Opzioni pagina <del>-</del><br>Tuscany<br>Kets and Marketing; | Cooperatives;            | di 🗸       | La cartella (<br>documenti<br>29 You prote:<br>met<br>Vai a: Vista c | contiene dei<br>st too much,<br>artella | >            |
| Limita a Testo completo Riferimenti dispo Pubblicazioni acc<br>(riviste da espert                                 | ibili<br>idemiche<br>2. Joie An Ex<br>Lopez-G                                                                         | sto completo in PDF (voce<br>completo in PDF) (voce<br>completo in PDF) (v | Built<br>Dlive Touris<br>blo M. Canero; M                                      | Sem Consumers<br>Moral Cuadra, Salvador, Org                                                                       | rgaz-Aguera, Francisco; *                                                                        | Tourism and Hospitality 1                                                        | Vanagement,                                              | May 2016, v. 22, iss                                          | <b>5</b><br>1, pp. 57-68 | ¢          |                                                                      |                                         |              |

Si ottiene la lista di risultati in formato sintetico, che può essere ordinata secondo i criteri: Data, Autore, Fonte, Rilevanza.

La visualizzazione dei risultati può essere modificata dal menu Opzioni pagina; infine utilizzando **Condividi** è possibile salvare temporaneamente al lista dei risultati e condividerla.

In caso di risultati eccessivi ("rumore"), la lista può essere ulteriormente perfezionata utilizzando le opzioni presenti in **Filtra risultati** (a sinistra della lista). Si tratta di filtri relativi alla data di pubblicazione dei documenti, alla loro tipologia, al loro ambito disciplinare, alla lingua del documento.

Ciascun record, che compone la lista, è corredato dalla definizione della tipologia di documento, dall'icona che introduce direttamente al record completo e dall'icona che consente di salvare il record direttamente nella cartella temporanea.

Dalla lista, così come dalla scheda completa del record, è possibile accedere al **Testo completo in PDF** del documento (se fornito direttamente dalla banca dati).

Nel caso invece che l'articolo non sia fornito dalla banca dati, tramite la funzione

trova@unifi si interroga direttamente OneSearch e si ottengono informazioni su come ottenere il documento:

- da **Accesso online**, se disponibile in formato elettronico tramite altro fornitore.

| UNIVERSITÀ SEA<br>DEGLI STUDI<br>FIRENZE                                                                                                    |               |             |            | R                  | M           |            |
|----------------------------------------------------------------------------------------------------|---------------|-------------|------------|--------------------|-------------|------------|
| One Search UniEl                                                                                                    | Nuova ricerca | Banche dati | Guest 🔶 So | affale Elettronico | Il mio prot | filo Login |
| OneSearch UniFi                                                                                                    |               | Danono ada  |            |                    | , uto       | italiano 🗸 |
|                                                                                                    |               |             |            |                    |             |            |
| Examining the Influence of the Wine Festival Experience on Tourists' Quality of Life<br>Social indicators research. , 2013, Vol.111(2), p.435            |               |             |            |                    |             |            |
| Accesso online                                                                                                    |               |             |            |                    |             |            |
| Risorsa online Dettagli Altri senizi Suggerimenti                                                                                                    |               |             |            |                    |             |            |
| Apri sorgente in una nuova finestra                                                                                                    |               |             |            |                    |             |            |
| Online presso: JSTOR Arts and Sciences VI                                                                                                    |               |             |            |                    |             |            |
| Disponibile da 19/4 Volume: 1 Fascicolo: 1<br>Più recenti 4 Annofi Non disponibile                                                                       |               |             |            |                    |             |            |
| Online presso: ProQuest Social Sciences Premium Collection<br>Disponibile da 1999                                                                        |               |             |            |                    |             |            |
| Più recenti 1 Annofi Non disponibile<br>Online presso: Springer Standard Collection                                                                      |               |             |            |                    |             |            |
| Disponibile da 1974 Volume: 1 Fascicolo: 1                                                                                                    |               |             |            |                    |             |            |
| Servizi aggiuntivi<br>Servizi per Aziende Sanitarie                                                                                                    |               |             |            |                    |             |            |
| Esegui il Login in alto a destra per inviare una richiesta di prestito interbiliotecario e copie articoli<br>Accesso off Campus: come impostare il proxy |               |             |            |                    |             |            |
| Bisogno di aiuto?                                                                                                    |               |             |            |                    |             |            |
|                                                                                                    |               |             |            |                    |             |            |

 da Altri servizi, nel caso che sia disponibile in formato cartaceo, ottenendo così la localizzazione (cioè l'indicazione della biblioteca che lo possiede e la collocazione);

| OneSearc                                                                                                    | <b>ch</b> UniFl                                                                                 |                                                                 |                                                | Nuova ricerca                | Banche dati   Rivis | ste elettroniche | Richieste ILL-DD |
|----------------------------------------------------------------------------------------------------|-------------------------------------------------------------------------------------------------|-----------------------------------------------------------------|------------------------------------------------|------------------------------|---------------------|------------------|------------------|
| Customer satisfaction per l'in<br>Innovation: Novel Patterns foi<br>Economia agro-alimentare , 2014, Vo<br>• Controlla disponibilità<br>Risorsa online Dettaoli | novazione dell'enoturismo in Ve<br>r Tourism Integration in the Vene<br>.16(1), p.157<br>ervizi | neto. Effetti delle nuove forma<br>to Region. With English sumi | e di integrazione turistica. (Custor<br>nary.) | ner Satisfaction for Wine    | Tourism             |                  |                  |
| Apri sorgente in una nuova finestra                                                                                                    |                                                                                                 |                                                                 |                                                |                              |                     |                  |                  |
| Opzioni: Orari delle biblioteche⊡                                                                                                    | Bisogno di aiuto?⊡?                                                                             |                                                                 |                                                |                              |                     |                  |                  |
| Biblioteca                                                                                                    | Scienze sociali Primo Piano RIV I                                                               | TA 0658                                                         |                                                |                              | Nascondi de         | ettaoli          |                  |
| da:9 2006 fino:19 2017                                                                                                    |                                                                                                 |                                                                 |                                                |                              |                     | 5                |                  |
| Anno Tutto 💌                                                                                                    | Volume Tutto -                                                                                  | Descrizione Tutto                                               |                                                |                              |                     |                  |                  |
|                                                                                                    |                                                                                                 |                                                                 | 1 2<br>1 - 10 di 13 Record                     |                              |                     |                  |                  |
| Barcode                                                                                                    | Tipo                                                                                            | Durata prestito                                                 | Descrizione                                    | Status                       |                     | Opzioni          |                  |
| UFI15584                                                                                                    | Fascicolo                                                                                       | Esegui il login per verificare la<br>prestabilità               | Vol.19: n.3(2017)                              | In Acquisizione (0 Richieste | )                   |                  |                  |
| UFI15583                                                                                                    | Fascicolo                                                                                       | Esegui il login per verificare la<br>prestabilità               | Vol.19: n.2(2017)                              | In Acquisizione (0 Richieste | )                   |                  |                  |
| UF115582                                                                                                    | Fascicolo                                                                                       | Esegui il login per verificare la<br>prestabilità               | Vol.19: n.1(2017)                              | Disponibile (0 Richieste)    |                     |                  |                  |
| UFI15581                                                                                                    | Fascicolo rilegato                                                                              | Esegui il login per verificare la<br>prestabilità               | 18(2016)                                       | Disponibile (0 Richieste)    |                     |                  |                  |

- infine sempre da **Altri servizi**, nel caso che il documento non sia posseduto e si intenda attivare il servizio di fornitura di copia, attraverso la compilazione del modulo online accessibile da **Richiesta ILL**.

|                               | UNIVERSITÀ<br>DEGLI STUDI<br>FIRENZE<br>Bidierano<br>d'Alereo                                                                                                    |               |             |                      | A                  | A            |            |
|-------------------------------|----------------------------------------------------------------------------------------------------|---------------|-------------|----------------------|--------------------|--------------|------------|
|                               |                                                                                                    |               | GIUSTI,     | ELEONORA 🛛 😭 Se      | affale Elettronico | Il mio profi | o Logout   |
| 0                             | neSearch UniFl                                                                                                    | Nuova ricerca | Banche dati | Riviste elettroniche | Richieste ILL-DE   | Aiuto        | Italiano 🗸 |
|                               |                                                                                                    |               |             |                      |                    |              |            |
| Foncie<br>Princin<br>Revue d' | r viticole, patrimoines et cenotourisme: Un modele des prix hedoniques applique au vignoble bordelais. (Lands, Heritages and<br>g on the Bordeaux Vineyard. With English summary.)<br>conomie régionale et urbaine : RERU. , 2016, (4), p.877 | Wine Tourism: | A Hedonic   |                      |                    |              |            |
| e Contr                       | olla disponibilità                                                                                                    |               |             |                      |                    |              |            |
| Risorsa                       | online Dettadi Attri servizi                                                                                                    |               |             |                      |                    |              |            |
| Apri so                       | rgente in una nuova finestra                                                                                                    |               |             |                      |                    |              |            |
| II docun<br>Richiedi          | onto cercato non è posseduto<br>in prestito interbibliotecario o in copia (ILL/DD)                                                                                                    |               |             |                      |                    |              |            |
| Richie                        | sta ILL                                                                                                    |               |             |                      |                    |              |            |
| Orari                         | lelle biblioteche                                                                                                    |               |             |                      |                    |              |            |
| Bisog                         | io di aiuto?                                                                                                    |               |             |                      |                    |              |            |
| Stai ave                      | ndo problemi? Si prega di contattare il personale                                                                                                    |               |             |                      |                    |              |            |

Tornando alla lettura dei risultati, da ciascun titolo è possibile passare alla scheda completa che lo descrive completamente e da qui è possibile fare *surfing* a partire dai campi navigabili: **Autore, Fonte** (titolo della rivista o della pubblicazione dove è stato pubblicato il documento selezionato), **Descrittori, Parole chiave, Descrittori geografici.** Questo consente di raccogliere altri risultati e di rilanciare la ricerca utilizzando criteri quali l'autore, le parole chiave, i descrittori (soggetti), etc.

| Nuova ricerca                        | Pubblica                 | zioni in testo completo     | Riferimenti citat               | i Immagini                                                 | Altro •                                  | •                                                         |                                      |                                   |                                        |                                      |                                          | Ac                     | ccedi                  | 🛁 Cartella                        | Preferenze                         | Lingue   | Guida                   | Esci         |
|--------------------------------------|--------------------------|-----------------------------|---------------------------------|------------------------------------------------------------|------------------------------------------|-----------------------------------------------------------|--------------------------------------|-----------------------------------|----------------------------------------|--------------------------------------|------------------------------------------|------------------------|------------------------|-----------------------------------|------------------------------------|----------|-------------------------|--------------|
| 0                                    | Stai cerca               | ndo: EconLit with Full Text | Scegli database                 | ssunto                                                     | • Cer                                    | erca Can                                                  | cella                                |                                   |                                        |                                      |                                          |                        |                        |                                   |                                    | UNIVERSI | ra' degli stue<br>Firei | )i di<br>Nze |
| EBSCOhost                            | AND -                    | tourism                     | AB Pias                         | eunto                                                      | -                                        |                                                           |                                      |                                   |                                        |                                      |                                          |                        |                        |                                   |                                    |          |                         |              |
|                                      |                          | tourism                     | AD Rid:                         | sunto                                                      |                                          |                                                           |                                      |                                   |                                        |                                      |                                          |                        |                        |                                   |                                    |          |                         |              |
|                                      | AND 🗸                    |                             | Selezio                         | na un campo (                                              | • (+)                                    |                                                           |                                      |                                   |                                        |                                      |                                          |                        |                        |                                   |                                    |          |                         |              |
|                                      | Ricerca di               | base Ricerca avanzata       | Cronologia ricerche             |                                                            |                                          |                                                           |                                      |                                   |                                        |                                      |                                          |                        |                        |                                   |                                    |          |                         |              |
| -                                    |                          | < Elenco ris                | sultati   Affina la ricerc      | a ⊣ 1 di 57 🕨                                              |                                          |                                                           |                                      |                                   |                                        |                                      |                                          |                        |                        |                                   |                                    |          | Strumenti               | >>           |
| Record                               | Dettagliato              | Winery                      | and Wine Ex                     | hibition Vis                                               | itors' C                                 | Character                                                 | ristics in t                         | the Conte                         | ext of <b>Win</b>                      | e Tourisı                            | <b>m</b> Developr                        | nent                   |                        |                                   |                                    |          | 🝐 Google Dr             | ive          |
| Testo co                             | ompleto in P             | DF                          | Autore: Ilak Per                | suric, Anita Silvana                                       | ı; Tezak Da                              | Damijanic, Ana;                                           | Darko, Saftic                        |                                   |                                        |                                      |                                          |                        |                        |                                   |                                    |          | Aggiungi a cartella     | ılla         |
|                                      |                          | Affiliaz                    | zione autore: Institute         | of Agriculture and                                         | Tourism, F                               | ı, Pore; Institute                                        | e of Agriculture a                   | and Tourism,                      | n, Pore; Institute o                   | of Agriculture and                   | d Tourism, Pore                          |                        |                        |                                   |                                    |          | 🔒 Stampa                |              |
| trova@unifi                          |                          |                             | Fonte: New Me                   | dit: Mediterranean                                         | Journal of                               | of Economics,                                             | Agriculture and                      | d Environmen                      | nt, December 20                        | 16, v. 15, iss. 4, p                 | pp. 82-89                                |                        |                        |                                   |                                    |          | Sa E-mail               |              |
|                                      |                          | Data di pu                  | Ibblicazione: Decemi            | er 2016                                                    |                                          |                                                           |                                      |                                   |                                        |                                      |                                          |                        |                        |                                   |                                    |          | 2 <b>.</b>              |              |
|                                      |                          |                             | Riassunto: Wine to              | urists are a very he                                       | terogeneo                                | eous segment                                              | of consumers v                       | with diverse s                    | socio demograp                         | hic, psychograph                     | hic features and o                       | different behaviour to | owards                 | wine as a pro                     | duct and wine                      |          | 💾 Salva                 |              |
| Informazioni                         | correlate                |                             | winery v                        | sitors prefer dry w                                        | rines comp                               | npared to wine                                            | exhibition visit                     | itors. In both s                  | samples they sp                        | end up to 20 euro                    | o per month, drini                       | k mostly dry white w   | vines in               | 0.75 I bottles.                   | Men and highe                      | er       | 📄 Cita                  |              |
|                                      |                          |                             | preferer<br>existing<br>natural | ces toward dry wi<br>wine roads and w<br>esources in the w | nes compa<br>rine quality<br>rine destin | pared to wine e<br>ity enhancing th<br>ination in Istria. | exhibition visito<br>he numbers of v | ors which are<br>f visitors and v | e more likely to dr<br>volume of sales | ink wine in place<br>by implementing | es other than hom<br>g new attractive ac | tivities and events a  | ine touri<br>and by ir | sm in Istria si<br>wolving cultur | nould hold to<br>al, historical ar | nd       | 💫 Esporta               |              |
| Trova risultati<br>uso della ricerci | i simili<br>a SmartText. |                             | Descrittori: Consun<br>Food; B  | er Economics: Er<br>everages; Cosme                        | npirical An<br>lics; Tobac               | Analysis (D12)<br>acco; Wine and                          | Spirits (L66)                        |                                   |                                        |                                      |                                          |                        |                        |                                   |                                    |          | Crea nota               |              |
|                                      |                          |                             | Sports;<br>Marketir<br>Tourism  | g (M31)<br>g (M31)<br>: Industry Studies                   | (Z31)                                    | ecreation; ioun:                                          | sm (L83)                             |                                   |                                        |                                      |                                          |                        |                        |                                   |                                    |          | 8 Permalink             |              |
|                                      |                          | Pa                          | arole chiave: Consun            | ier; Drink; Prefere                                        | nce; Resta                               | taurants; Touris                                          | sm; Wine                             |                                   |                                        |                                      |                                          |                        |                        |                                   |                                    |          | + Condividi             |              |
|                                      |                          | Descrittor                  | ri geografici: Croatia          |                                                            |                                          |                                                           |                                      |                                   |                                        |                                      |                                          |                        |                        |                                   |                                    |          |                         |              |
|                                      |                          | Geogra                      | phic Region: Europe             |                                                            |                                          |                                                           |                                      |                                   |                                        |                                      |                                          |                        |                        |                                   |                                    |          |                         |              |
|                                      |                          |                             | ISSN: 159456                    | 16                                                         |                                          |                                                           |                                      |                                   |                                        |                                      |                                          |                        |                        |                                   |                                    |          |                         |              |

Dal singolo record sono accessibili anche numerosi **Strumenti** che ne consentono:

- il salvataggio in Google Drive o nella cartella,
- la stampa, l
- 'invio per mail,
- l'esportazione nei software di gestione bibliografica
- la condivisione nei social.

Tutte le ricerche effettuate in una sessione di lavoro vengono registrate temporaneamente nella **Cronologia ricerche/avvisi**. Da qui possono essere rilanciate così come sono state formulate o modificate con l'inserimento di ulteriori criteri oppure possono essere eliminate.

L'utente registrato può invece salvare in modo permanente nella propria area le ricerche effettuate e da qui può impostare anche gli alerts (avvisi) relativi alla strategia utilizzata.

| Nuova ricerca     | Indici                                       |                                                                                                    |                                                          | Accedi                 | 🚄 Cartella   | Preferenze       | Lingue 🔹      | Guida     |
|-------------------|----------------------------------------------|----------------------------------------------------------------------------------------------------|----------------------------------------------------------|------------------------|--------------|------------------|---------------|-----------|
|                   | Stai cerc                                    | ando: EconLit   Scegli database                                                                                           | ٢                                                        |                        |              |                  | UNIVERSITA    | DEGLI STU |
| <b>EBSCO</b> host |                                              | Seleziona un campo (fac Cerca Cancella                                                                                    | U                                                        |                        |              |                  |               |           |
|                   | AND -                                        | Seleziona un campo (fac. <del></del> .                                                                                    |                                                          |                        |              |                  |               |           |
|                   | AND -                                        | Seleziona un campo (fac. <del></del> ) + -                                                                                |                                                          |                        |              |                  |               |           |
|                   | Ricerca                                      | di base Ricerca avanzata Cronologia ricerche                                                                              |                                                          |                        |              |                  |               |           |
| Crono<br>Stampa ( | logia rice<br>cronologia ri<br>eleziona / de | erche/avvisi cerche   Recupera awisi   Salva ricerche / Awisi seleziona tutto Cerca con AND Cerca con OR Elimina ricerche |                                                          |                        | •            | lggiorna risult  | ati della ric | erca      |
|                   | ID ricerca                                   | Cerca termini                                                                                                    | Opzioni di ricerca                                       | Azioni                 |              |                  |               |           |
|                   | S6                                           | AB wine AND AB tourism                                                                                                    | Modalità ricerca - Trova tutti i termini della ricerca   | 🔍 Visualizza risultati | (39) 🚺 Visi  | ualizza dettagli | 🗹 Modifie     | a         |
|                   | S5                                           | AB wine marketing AND AB tourism                                                                                          | Modalità ricerca - Ricerca SmartText                     | 🔍 Visualizza risultati | (491) 🚺 🚺 Vi | sualizza dettagi | i 🗹 Modif     | īca       |
|                   | S4                                           | AB wine marketing AND AB tourism                                                                                          | Modalità ricerca - Trova qualsiasi termine della ricerca | 🔍 Visualizza risultati | (341) 👔 Vi   | sualizza dettagi | i 📝 Modif     | ica       |
|                   | S3                                           | AB wine marketing AND AB tourism                                                                                          | Modalità ricerca - Trova tutti i termini della ricerca   | 🔍 Visualizza risultati | (11) 🚺 Visu  | ualizza dettagli | 🧭 Modific     | a         |
| (m)               | S2                                           | AB wine marketing AND AB tourism                                                                                          | Modalità ricerca - Booleano/frase                        | 🔍 Visualizza risultati | (5) 🚺 Visu   | alizza dettagli  | 💋 Modifica    | 1         |
|                   | S1                                           | S wine marketing                                                                                                    | Modalità ricerca - Booleano/frase                        | 🔍 Visualizza risultati | (44) 🚺 Visi  | ualizza dettagli | 🗹 Modifie     | ca        |
|                   |                                              |                                                                                                    |                                                          |                        |              |                  |               |           |

La banca dati *Econlit* risiede su una piattaforma comune ad altre risorse acquistate dalle biblioteche dell'Università di Firenze, questo permette di effettuare un'unica partire ricerca simultanea in ρiù risorse а dalla stessa maschera. In particolare per l'area economica si consiglia di selezionare da Scegli database anche la banca dati Business Source premier . I risultati che si ottengono dalla ricerca simultanea in più banche dati sono contraddistinti dall'indicazione della fonte dalla quale sono stati recuperati.

## Scopus

E' una mega banca dati interdisciplinare che copre numerosi ambiti e in particolare per l'ambito economico fornisce documentazione in merito alle seguenti aree: Business, Management, Accounting, Decision Sciences, Economics, Econometrics, Finance.

Complessivamente indicizza oltre 21.500 riviste *peer reviewed*<sup>1</sup>, 3.250 collane di libri, circa 7.2 milioni di Conference Papers. Attualmente contiene circa 60 milioni di record di cui il 50% con copertura retrospettiva che si spinge fino al 1960.

E' un **database citazionale** che effettua l'analisi citazionale degli autori e delle relative pubblicazioni attraverso il Citation Tracker, un ampio reticolo citazionale, corredato dai principali indici bibliometrici che misurano l'impatto degli autori e delle loro pubblicazioni all'interno della comunità scientifica di riferimento.

Tra le funzionalità citazionali più importanti Scopus consente di:

a) ottenere l'H-Index (proposto nel 2005 da Jorge E. Hirsch della University of California di San Diego), un indicatore bibliometrico che misura l'impatto degli autori all'interno della comunità scientifica di riferimento, in base al numero delle pubblicazioni e al numero di citazioni ricevute.

b) effettuare l'analisi citazionale degli autori e delle relative pubblicazioni (attraverso il Citation Tracker)

c) effettuare la ricerca e l'analisi del profilo degli autori e affiliazioni di appartenenza.

La banca dati è accessibile con numero illimitato di accessi.

## Le principali funzioni

Dalla pagina iniziale sono disponibili le seguenti funzioni accessibili dalla barra, in alto a destra:

- **Search** per accedere alla ricerca articolata in: *Documents, Authors, Affiliations, Advanced*.
- **Sources** per visualizzare l'elenco completo delle pubblicazioni periodiche indicizzate dalla banca dati
- Alerts consente la gestione dei propri alerts
- Lists per archiviare i risultati salvati in una cartella temporanea
- Help per accedere a tutorials e contatti
- **Scival** strumento di valutazione per accedere alle performance di istituzioni di ricerca in 220 paesi nel mondo. Il database su cui Scival si appoggia è lo stesso di Scopus.

<sup>&</sup>lt;sup>1</sup> Vengono così definite le pubblicazioni sottoposte a valutazione da parte di un comitato scientifico, che ne garantisce l'autorevolezza.

- **Register:** per registrarsi e personalizzare i prodotti Elsevier
- Login: per collegarsi ad un'area personale

Da **Compare sources** è invece possibile confrontare i periodici fra di loro, in base ad una serie di *indici bibliometrici* messi a disposizione dalla banca dati e predisposti per valutare le pubblicazioni di ambito scientifico.

Da **Search tips** (di lato alla maschera di ricerca) si accede ad una pagina con link a tutorial e strumenti di supporto per la ricerca.

| Scopus                                     |          | Search | Sources   | Alerts       | Lists     | Help 🗸     | SciVal ∌ | Register > | Logi | n v 🚍                                 |
|--------------------------------------------|----------|--------|-----------|--------------|-----------|------------|----------|------------|------|---------------------------------------|
| Document search                            |          |        |           |              |           |            |          |            |      | Compare sources 🕽                     |
| Documents Authors Affiliations             | Advanced |        |           |              |           |            |          |            |      | Search tips ③                         |
| Search                                     |          |        | Article t | itle, Abstra | act, Keyw | ords       | +        |            |      |                                       |
| E.g., "Cognitive architectures" AND robots |          |        |           |              |           |            |          |            |      |                                       |
| > Limit                                    |          |        |           |              |           |            |          |            |      |                                       |
|                                            |          |        |           |              |           | Reset form | Search Q | L.         |      |                                       |
|                                            |          |        |           |              |           |            |          | Ç.         | Cear | n more about how to<br>Improve Scopu: |
| About Scopus                               | Language |        |           |              |           | Customer   | Service  |            |      |                                       |

La ricerca avviene tramite l'immissione di termini, selezionando fra numerose opzioni dove si intende recuperare l'informazione: in tutti i campi oppure nei campi titolo dell'articolo-abstracts-parole chiave, nel campo autore, nella fonte, nel titolo dell'articolo etc.

Anche Scopus riconosce l'uso dei caratteri jolly:

- ? per sostituire un solo carattere (esempio  $ne?t \rightarrow neat$ , next, next)
- \* per indicare termini con una stessa radice (esempio: comp\*  $\rightarrow$  computer, computing)

Inoltre è possibile utilizzare gli apici per la "Frase esatta" (esempio  $\rightarrow$  "economic growth")

I termini possono essere combinati con gli **operatori booleani (AND, OR, AND NOT).** 

La maschera di ricerca mette a disposizione delle opzioni per impostare la ricerca in base:

- al periodo cronologico
- alla tipologia di pubblicazione
- al periodo di inserimento del documento nella banca dati

### Esempio

*Sto cercando documentazione sul finanziamento delle piccole e medie imprese Ecco una possibile impostazione utilizzando* **Document search**:

- *inserire il termine financ*\* (*nel campo Article title*)
- selezionare l'operatore AND per combinarlo con la frase esatta "small and medium enterprises" (nel campo Abstract)
- aggiungere un altro criterio, tramite l'operatore OR, digitando la sigla SME, da cercare ugualmente nel campo Abstract.

La lista dei risultati ottenuti può essere ordinata in base alla data, al numero di citazioni registrate per ciascun documento, alla rilevanza, al nome dell'autore in ordine alfabetico, al titolo della fonte. Nella parte superiore è sempre riportata la sintassi della strategia di ricerca.

Nel caso di troppi risultati da **Refine results** è possibile selezionarne alcuni (*Limit to*) o escluderli (*Exclude*) in base a dei parametri quali: criteri temporali, autore, area disciplinare, tipologia del documento, titolo della fonte, keyword, ente di appartenenza degli autori, paese, lingua.

| Scopus                      |                          |                                              | Search Sources                             | Alerts Lists Help 🗸                  | SciVal 🤊 🦳 eleonora giusti 🗸           | ∕ ≡        |
|-----------------------------|--------------------------|----------------------------------------------|--------------------------------------------|--------------------------------------|----------------------------------------|------------|
| 491 documen                 | t results                |                                              |                                            |                                      | View secondary documents Vie           | ew 7 DataS |
| (TITLE(financ*) AND ABS("Sn | nall and medium enterpri | ses") OR ABS(sme))                           |                                            |                                      |                                        |            |
| 🖉 Edit 💾 Save 🗘 Set ale     | ert 🔝 Set feed           |                                              |                                            |                                      |                                        |            |
| Search within results       | Q                        | 💵 Analyze search results                     |                                            | Show all abstrac                     | cts Sort on: Date (newest)             |            |
| Refine results              |                          | 🗌 All 🗸 Save to Mendeley 🧹 Dowr              | nload View citation overview               | View cited by Save to list ••••      | 6 🛛 🕹                                  |            |
| Limit to Exclude            |                          | Document title                               | Authors                                    | Year                                 | Source                                 | Cite       |
| Year                        | ^                        | □ 1 Defaults in bank loans to SMEs du crisis | ring the financial Duarte, F.I<br>Gulamhus | D., Gama, A.P.M., 2017<br>isen, M.A. | Small Business Economics<br>pp. 1-18   |            |
| 2017                        | (49) >                   |                                              |                                            |                                      | 包 Article in Press                     |            |
| 2016                        | (64) >                   | View abstract 🗸 🛛 trova@unifi                | View at Publisher                          |                                      |                                        |            |
| 2015                        | (64) >                   | Credit rick management: Financial            | I cofety and Bolác I. N                    | dičanková M. Schönfold 2017          | Journal of Security and Surtainability |            |
| 2014                        | (49) >                   | sustainability aspects                       | J., Gavurov                                | vá, B.                               | Issues                                 |            |
| 2013                        | (33) >                   |                                              |                                            |                                      | /(1), pp. /9-94                        |            |
| 2012                        | (34) >                   | View abstract 🗸 🛛 trova@unifi                | view at Publisher Related docum            | nents                                |                                        |            |
| 2011                        | (50) >                   | 3 Balanced scorecard in SMEs: effect         | ts on innovation and Malagueñ              | o, R., Lopez-Valeiras, E., 2017      | Small Business Economics               |            |
|                             |                          | II DADICIAL DIMERDIFICIATION                 | Laomez-L (                                 | ande i                               |                                        |            |

Infine è possibile inserire ulteriori termini da **Search within results** e rilanciare contestualmente la ricerca.

La lista presenta il formato sintetico dei record risultati dalla ricerca; per passare alla lettura del record completo è sufficiente cliccare sul titolo del documento di interesse.

| Gcopus                                                                                                    | Search Sou                                                                                                    | rces Alerts                                                                    | Lists H                                                                                        | Help ✓                                 | SciVal                                                | eleonora giusti 🗸                                              | $\equiv$ |
|----------------------------------------------------------------------------------------------------|----------------------------------------------------------------------------------------------------|--------------------------------------------------------------------------------|------------------------------------------------------------------------------------------------|----------------------------------------|-------------------------------------------------------|----------------------------------------------------------------|----------|
| Document details                                                                                                    |                                                                                                    |                                                                                |                                                                                                |                                        |                                                       |                                                                |          |
| <back 17="" 6="" <="" next="" of="" previous="" results="" to=""  =""><br/>Save to Mendelev</back>                                                                                                    | t More >                                                                                                    |                                                                                |                                                                                                | Me                                     | etrics 💿                                              | View all me                                                    | etrics > |
| trova@unifi                                                                                                    | , more                                                                                                    |                                                                                |                                                                                                |                                        | 4 69                                                  | Citations in Scopus<br>82nd Percentile                         | _        |
| Journal of Internet Banking <mark>and</mark> Commerce<br>Volume 20, Issue 1, 1 April 2015, 20p                                                                                                    |                                                                                                    |                                                                                |                                                                                                |                                        | 1.38                                                  | Field-Weighted Citation                                        |          |
| The funding gap and the role of financial return crowdfunding:         platforms (Article)         Borello, G.* 🖏 de Crescenzo, V. <sup>b</sup> 🖏 Pichler, F. <sup>c</sup> 🖾 <sup>a</sup> University of Verona, Business Administration Department, Via dell'Artigliere, 19, Verona, Italy <sup>b</sup> University of Verona, Business Administration Department, Via dell'Artigliere, 19, Verona, Italy <sup>c</sup> University of Verona, Business Administration Department, Via dell'Artigliere, 19, Verona, Italy | Some evidence fror                                                                                                    | n European                                                                     |                                                                                                |                                        | PlumX I<br>Usage, Ca<br>Social Me<br>beyond So        | Metrics<br>uptures, Mentions,<br>dia and Citations<br>copus.   | ~        |
| Abstract                                                                                                    |                                                                                                    | ~ V                                                                            | ew references                                                                                  | ; (26) Cit                             | ed by 4 doc                                           | cuments                                                        |          |
| Crowdfunding is a relatively new phenomenon. However, its growth rate in recent yearshas bee<br>enterprises (SMEs) face funding problems and crowdfunding may have become an alternative<br>platforms active in the European Union. We concentrate on the organizational structure and bu<br>needs to identify whether crowdfunding might be complementary to, or a substitute for traditio                                                                                                    | n substantial. Typically, start-u<br>funding source. We study a sa<br>siness model of the platforms<br>nal funding sources. The anal | ps and small and<br>mple of financial<br>for those compar<br>/sis evidences an | <mark>I medium</mark><br>return <mark>crowdfung</mark><br>ies with funding<br>extreme heteroge | ding Goi<br>rese<br>Gra<br>eneity (20) | ing offline: bro<br>earch beyond t<br>is, D. , Nason, | adening crowdfunding<br>he online context<br>R.S. , Lerman, M. |          |
| among platforms, partly due to the lack of regulation at both national and European level. Furth<br>p2b and b2b fundraising, even in equity crowdfunding, where target companies are mainly repr                                                                                                    | ermore, it shows that crowdfi<br>esented by start-ups. Also, sor                                                                     | inding has evolve                                                              | d from pure p2p<br>of p2p lending a                                                            | to<br>The<br>nd A Su                   | e Case of Crow                                        | dfunding in Financial Incl                                     | lusion:  |

Dal record completo è accessibile l'abstract ed è possibile effettuare il surfing nei campi linkabili. Inoltre sono attivabili le funzioni:

- salvaggio in Mendeley, uno dei più importati software per la gestione delle bibliografie
- download del documento, se fornito dalla banca dati
- stampa
- invio per mail
- salvataggio in pdf della scheda descrittiva
- salvataggio del record in una lista
- creazione della citazione bibliografica del documento, in base ai principali stili citazionali (dal link More)

#### trova@unifi

Tramite è possibile verificare quali servizi vengono offerti per il documento selezionato: accesso alla versione online e/o disponibilità del formato cartaceo, fornitura via mail di copia elettronica.

Infine nel riquadro a destra sono presenti indici bibliometrici, seguiti dal link ai documenti che hanno successivamente citato il documento selezionato.

Al record segue la bibliografia (**References**) con l'accesso al formato elettronico dei titoli citati, laddove disponibile.

Da **Set citation alert**, di lato alla bibliografia, è possibile impostare l'avviso relativo a tutte le volte che il documento viene citato nell'ambito di Scopus. Seguono i **Related documents** cioè titoli collegati al documento selezionato, anche se non intercorrono citazioni in bibliografia.

| Refere | inces (26)                                                                                                    | View in search results format > | Set citation alert > Set citation feed >                                                                                                    |
|--------|----------------------------------------------------------------------------------------------------|---------------------------------|----------------------------------------------------------------------------------------------------|
| □ A    | I Save to Mendeley 🗸 🖨 Print 🖂 E-mail 👎 Save to PDF Create bibliography                                                                                                    |                                 |                                                                                                    |
| 1      | Agrawal, A.K., Catalini, C., Goldfarb, A.<br>The Geography of Crowdfunding<br>(2011) <i>NBER Working Paper Series</i> , p. 16820. Cited 108 times.                                                                                                    |                                 | Related documents<br>Non-profit differentials in crowd-based<br>financing: Evidence from 50,000 campaigns<br>Pitschner, S. , Pitschner-Finn, S.                                                                              |
| 2      | Barry, C.B.<br>New Directions in Research on Venture Capital finance<br>(1994) <i>Financial Management</i> , 23 (3), pp. 3-15. Cited 125 times.                                                                                                    |                                 | (2014) Economics Letters<br>Woohoo tinkerbots The marketing effect of<br>crowdfunding<br>Kunz, M.M. , Bretschneider, U. , Leimeister, J.M.<br>(2016) 2016 International Conference on                                        |
| 3      | Belleflamme, P., Lambert, T., Schwienbacher, A.<br>Individual crowdfunding practices<br>(2013) Venture Capital, 15 (4), pp. 313-333. Cited 51 times.<br>doi: 10.1080/13691066.2013.785151<br>trova@uniti View at Publisher                                                                                    |                                 | Information Systems, ICIS 2016<br>Crowdfunding, cascades and informed investors<br>Parker, S.C.<br>(2014) Economics Letters<br>View all related documents based on references<br>Find more related documents in Scopus based |
| 4      | Belleflamme, P., Lambert, T., Schwienbacher, A.<br>Crowdfunding: Tapping the right crowd<br>(2014) <i>Journal of Business Venturing</i> , 29 (5), pp. 585-609. Cited 238 times.<br><u>http://www.elsevier.nl/locate/ibusvent</u><br>doi:10.1016/j.jbusvent.2013.07.003<br><b>trove@unit</b> View at Publisher |                                 | on:<br>Authors > Keywords >                                                                                                    |
| 5      | Belleflamme, P., Lambert, T.<br>Crowdfunding: Some empirical findings and microeconomic underpinnings. SSRN paper<br>(2014) <i>URL:</i><br>http://ssrn.com/abstract=2437786                                                                                                    |                                 |                                                                                                    |

La bibliografia (**References**), le eventuali citazioni della pubblicazione (**Cited by**), i documenti correlati (**Related documents**) compongono il ricco **reticolo citazionale** che caratterizza la banca dati.

Tutte le ricerche effettuate in una sessione di lavoro sono registrate temporaneamente nella **Search history**; area sottostante la maschera di ricerca dalla quale possono essere rilanciate, cancellate e, previa registrazione, salvate nell'area personale e selezionate per l'impostazione di alert.

Le ricerche possono essere combinate fra loro e rilanciate da **Combine queries**.

| Search history                                                                                        | Combine queries |                      | e.g. #1 AND NOT #3 |
|----------------------------------------------------------------------------------------------------|-----------------|----------------------|--------------------|
| 3 (TITLE (financ*) AND TITLE ("Small and medium enterprises") OR ABS (sme) AND TITLE-ABS-KEY (ital*)) |                 | 4 document results   | 🔊 🗘 🖻 1            |
| 2 ((TITLE(financ*) AND TITLE("Small and medium enterprises") OR ABS(sme))) AND (crowdfunding)         |                 | 8 document results   | 💟 🕆 🗔 1            |
| 1 (TITLE (financ*) AND TITLE ("Small and medium enterprises") OR ABS (sme))                           |                 | 370 document results | 🔊 🗘 🖻 J            |

Fra le altre modalità di ricerca si segnala l'**Author search**, che prevede l'inserimento del nome dell'autore e l'indicazione dell'istituzione di ricerca di appartenenza (*Affiliation*).

E' prevista anche la ricerca tramite l'Open Researcher and Contributor ID (ORCID), l'identificativo alfanumerico che fornisce l'identificazione univoca degli scienziati e di altri autori della letteratura scientifica.

| Scopus                                                                                                    |                                                   |                                                                                   | Search                             | Sources               | Alerts                     | Lists                         | Help 🗸                             | SciVal 🤊         | Register                        | > Log        | gin 🗸       | $\equiv$    |
|----------------------------------------------------------------------------------------------------|---------------------------------------------------|-----------------------------------------------------------------------------------|------------------------------------|-----------------------|----------------------------|-------------------------------|------------------------------------|------------------|---------------------------------|--------------|-------------|-------------|
| 2 of 4 author res                                                                                                    | ults                                              |                                                                                   |                                    |                       |                            |                               |                                    |                  |                                 | About Scop   | us Author I | dentifier > |
| Author last name <b>"thaler"</b> , Author first n                                                                                                   | ame <b>"richard"</b>                              |                                                                                   |                                    |                       |                            |                               |                                    |                  |                                 |              |             |             |
| 🖉 Edit                                                                                                    |                                                   |                                                                                   |                                    |                       |                            |                               |                                    |                  |                                 |              |             |             |
| The Scopus Author Identifier assigns a<br>with an author identifier, it is grouped<br>Show exact matches only<br>Show profile matches with one docu | u unique number to<br>separately. In this<br>ment | groups of documents written by the sar<br>case, you may see more than 1 entry for | ne author via ar<br>the same autho | algorithm th<br>r.    | at matches a               | authorship l                  | based on a certai                  | n criteria. If a | document cann<br>Fort on: Docum | ot be confid | dently matc | hed ×       |
| Refine results                                                                                                    |                                                   | □ All ~ Show documents Vi                                                         | ew citation over                   | view Requ             | est to merge               | authors                       |                                    |                  |                                 |              |             |             |
| Limit to Exclude                                                                                                    |                                                   | Author                                                                            | Documents                          | Subject are           | а                          |                               |                                    |                  | Affiliation                     | City         | Country/    | Territory   |
| Source title                                                                                                    | ^                                                 | 1 Thaler, Richard H.<br>THALER, RICHARD<br>THALER, RICHARD H.                     | 79                                 | Economics<br>Manageme | , Econometr<br>nt and Acco | rics and Fina<br>ounting ; So | ance ; Business,<br>cial Sciences; |                  | University of<br>Chicago        | Chicago      | Unite       | ed States   |
| American Economic Review                                                                                                    | (2) >                                             | Thaler, Richard                                                                   |                                    |                       |                            |                               |                                    |                  |                                 |              |             |             |
| Advances In Behavioral<br>Economics                                                                                                    | (1) >                                             | View last title $\backsim$                                                        |                                    |                       |                            |                               |                                    |                  |                                 |              |             |             |
| Advances In Behavioral<br>Finance                                                                                                    | (1) >                                             | 2 Thaler, Richard                                                                 | 2                                  | Social Scier          | ices ; Econo               | mics, Econo                   | ometrics and Fin                   | ance             | University of<br>Chicago        | Chicago      | Unite       | ed States   |
| <ul> <li>American Journal Of</li> <li>Digestive Diseases</li> </ul>                                                                                 | (1) >                                             | View last title $\checkmark$                                                      |                                    |                       |                            |                               |                                    |                  |                                 |              |             |             |

Il risultato è una scheda contenente informazioni sull'autore:

- le varianti del nome
- l'ultima sua istituzione di appartenenza
- il n. di documenti pubblicati, presenti in Scopus
- le aree tematiche in cui ha pubblicato

Selezionando successivamente il nome dell'autore si passa alla scheda **Auhtor details** che contiene indici bibliometrici e grafici. Viene così rappresentato l'andamento in termini quantitativi e qualitativi della produzione scientifica dell'autore selezionato. Sono a disposizione numerosi funzioni fra le quali l'impostazione di avvisi in caso di nuove citazioni delle sue pubblicazioni in Scopus. La scheda è infine corredata dalla lista dei documenti dell'autore presenti nella banca dati.

| Scopus                                                                                                    | Sear                                                                                    | ch Sources Ale                 | erts Lists Help                                                                       | ✓ SciVal ↗                                                                  | Register > Login >                                                                                                    |
|----------------------------------------------------------------------------------------------------|-----------------------------------------------------------------------------------------|--------------------------------|---------------------------------------------------------------------------------------|-----------------------------------------------------------------------------|----------------------------------------------------------------------------------------------------|
| Author details                                                                                                    |                                                                                         |                                |                                                                                       |                                                                             |                                                                                                    |
| Back to results   1 of 4 Next >                                                                                                    |                                                                                         |                                | E                                                                                     | 🛿 Print   🍽 Email                                                           | Follow this Author publishes new articles                                                                                                    |
| Thaler, Richard H.<br>University of Chicago, Booth School of Business, Chicago, United States<br>Author ID: 7003764086                                                                |                                                                                         | About Scopus                   | Author Identifier   View potentia<br>Other name formats: THAL<br>THAL<br>Thal<br>View | al author matches<br>LER, RICHARD<br>LER, RICHARD H.<br>er, Richard<br>More | <ul> <li>Get citation alerts</li> <li>Add to ORCID @</li> <li>Request author detail corrections</li> </ul>                                                |
| Documents: 79     Citations: 18435 total citations by 13944 documents     In-index: 42     Co-authors: 49     Subject area: Economics, Econometrics and Finance, Business, Management | nalyze author output<br>ew citation overview<br>ew In-graph<br>and Accounting View More |                                |                                                                                       |                                                                             | Export profile to SciVal                                                                                                    |
| 79 Documents   Cited by 13944 documents   49 co-authors<br>79 documents view in search results format                                                                                 |                                                                                         |                                | Sort on                                                                               | : Date Cited by                                                             | 0 Years 0<br>2007 Years 0<br>Documents ← Citations                                                                                                    |
| Export all   + Add all to list   > Set document alert   S Set document                                                                                                    | int feed                                                                                |                                |                                                                                       |                                                                             | Author History                                                                                                    |
| Should Governments Invest More in Nudging?                                                                                                    | Benartzi, S., Beshears, J., Milkm<br>K.L., (), Congdon, W.J., Galing                    | nan, 2017 Psychologica<br>, S. | I Science                                                                             | 0                                                                           | Publication range: 1977 - Present<br>References: 1987                                                                                                    |
| trova@unifi View at Publisher                                                                                                    |                                                                                         |                                |                                                                                       |                                                                             | Source history:<br>Journal of Urban Economics View documents                                                                                              |
| Behavioral economics: Past, present, and future                                                                                                    | Thaler, R.H.                                                                            | 2016 American Ec               | onomic Review                                                                         | 12                                                                          | Nudge: Improving Decisions about Heath, Weath, and<br>Happiness View documents<br>Handbook of Experimental Economics Results. View documents<br>View More |
| Standing United or falling divided? high stakes bargaining in a TV game show                                                                                                    | Van Dolder, D., Van Den Assem,<br>M.J., Camerer, C.F., Thaler, R.H.                     | 2015 American Ec               | onomic Review                                                                         | 1                                                                           | Show Related Affiliations                                                                                                    |